# D-Link Quick Installation Guide

This product can be set up using any current web browser, i.e., Internet Explorer 6 or Netscape Navigator 6.2.3.

**DI-524** AirPlus G<sup>™</sup>802.11g/2.4GHz Wireless Router

### **Before You Begin**

- If you purchased this router to share your high-speed Internet connection with other computers, you must have either an Ethernet-based Cable or DSL modem with an established Internet account from an Internet Service Provider (ISP).
- 2. It's best to use the same computer that is connected to your modem for configuring the DI-524 AirPlus G Wireless Router. The DI-524 acts as a DHCP server and will assign all the necessary IP address information on your network. See Appendix at the end of this Quick Installation Guide or the Manual on the CD-ROM for setting each network adapter to automatically obtain an IP address.

# **Check Your Package Contents**

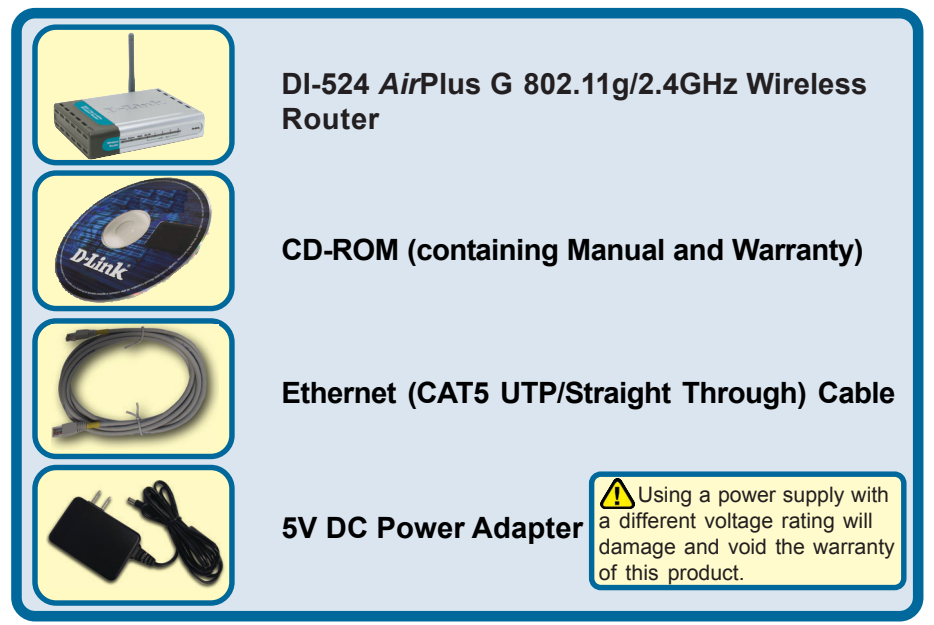

If any of the above items are missing, please contact your reseller.

©2003 D-Link Systems, Inc. All rights reserved. Trademarks or registered trademarks are the property of their respective holders. Software and specifications subject to change without notice. DI-524. 11142003

### **1** Connecting The DI-524 Wireless Router To Your Network

- A. First, connect the power adapter to the **receptor** at the back panel of the DI-524 and then plug the other end of the power adapter to a wall outlet or power strip. The Power LED lights up indicating proper operation.
- B. 1. Power off your Cable or DSL modem; devices that do not have a on/off switch and will require you to unplug the power adapter. Now, the DI-524 should be powered on and the Cable / DSL modem should be turned off. Cable / DSL modem (Power Off) – DI-524 (Power On)

2. Connect an Ethernet cable to the Ethernet jack located on the Cable / DSL modem. After the Ethernet cable is securely connected, power on the Cable / DSL modem by turning on the unit or plugging in the power adapter. Cable / DSL modem (Power On) – DI-524 (Power On)

3. Insert the other end of the Ethernet cable to the WAN PORT on the back panel of the DI-524. The WAN LED light will illuminate to indicate proper connection. If the WAN LED is not illuminated, please go back to step B1 and repeat the steps.

- C. Insert an Ethernet cable to LAN Port 1 on the back panel of the DI-524 and an available Ethernet port on the network adapter in the computer you are using to configure the DI-524. The LED light for LAN Port 1 illuminates to indicate proper connection. (Note: The LAN Ports on the DI-524 are Auto-MDI/MDI-X. Meaning you can use a straight-through or crossover-Ethernet cable in the LAN Ports.)
- D. Computers equipped with 802.11g wireless adapters will be able to connect to the DI-524. The DWL-630 *Air*Plus G Wireless Cardbus Adapter and the DWL-510 *Air*Plus G Wireless PCI Adapter will be able to connect out of the box with the router using their default wireless settings.

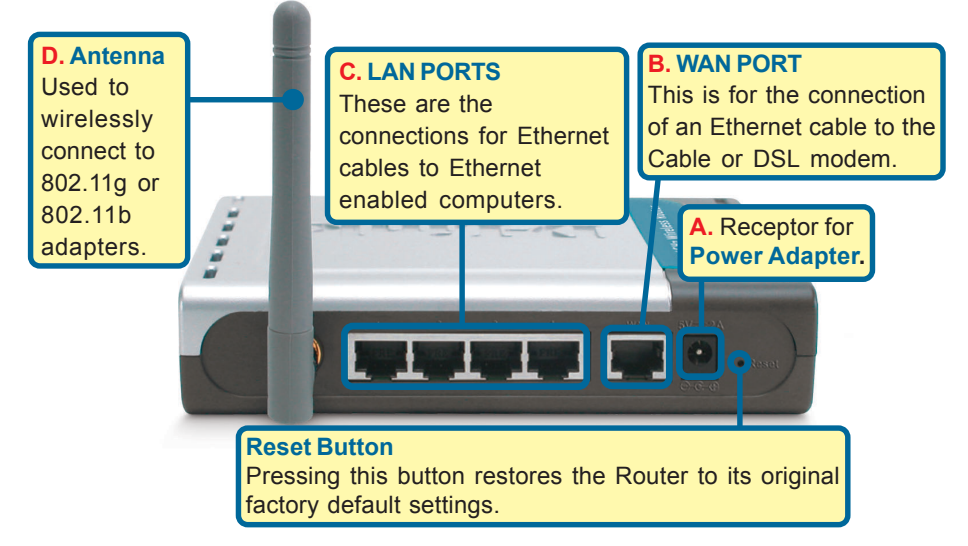

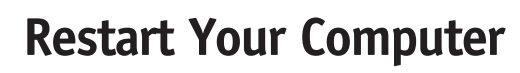

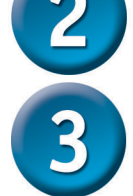

#### Connecting Additional Computers To The DI-524

Using additional Ethernet (CAT5 UTP) cables, connect your Ethernet-equipped computers to the remaining Ethernet LAN ports on the back panel of the DI-524.

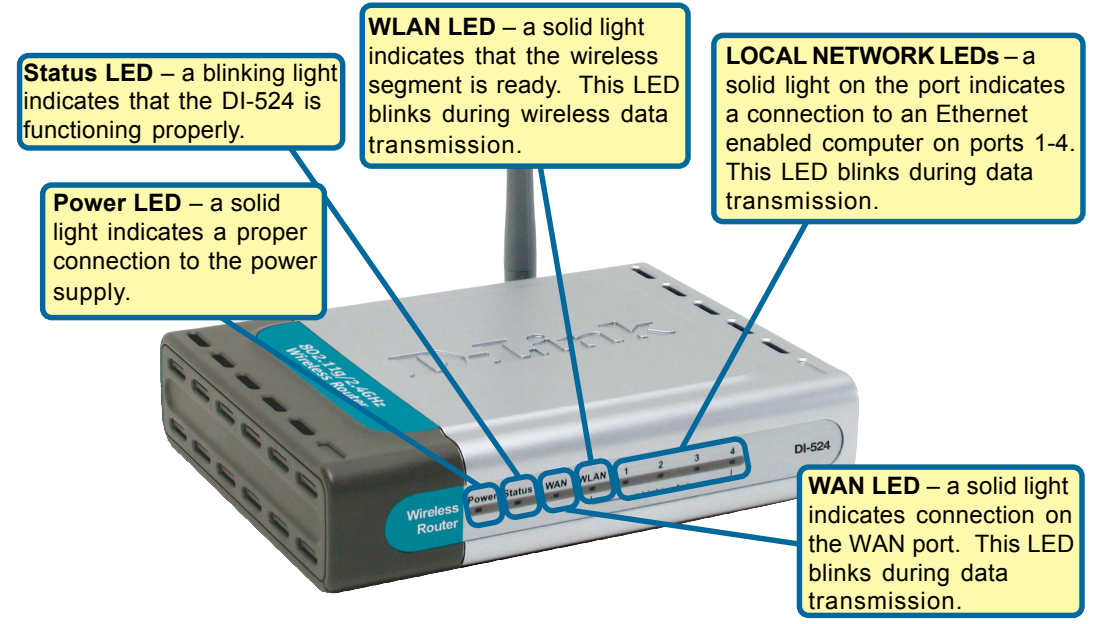

When you have completed the steps in this *Quick Installation Guide*, your connected network should look similar to this:

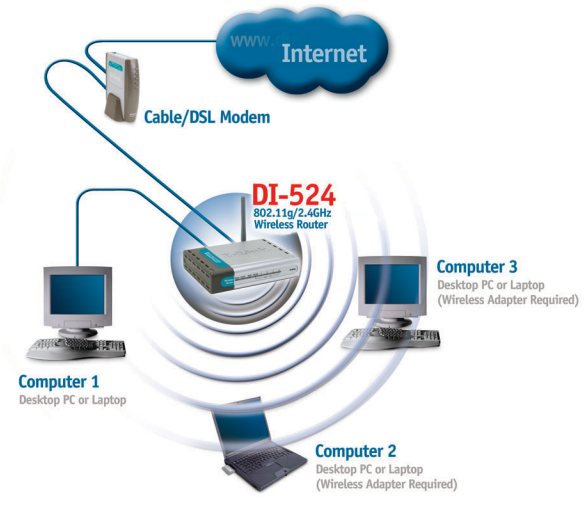

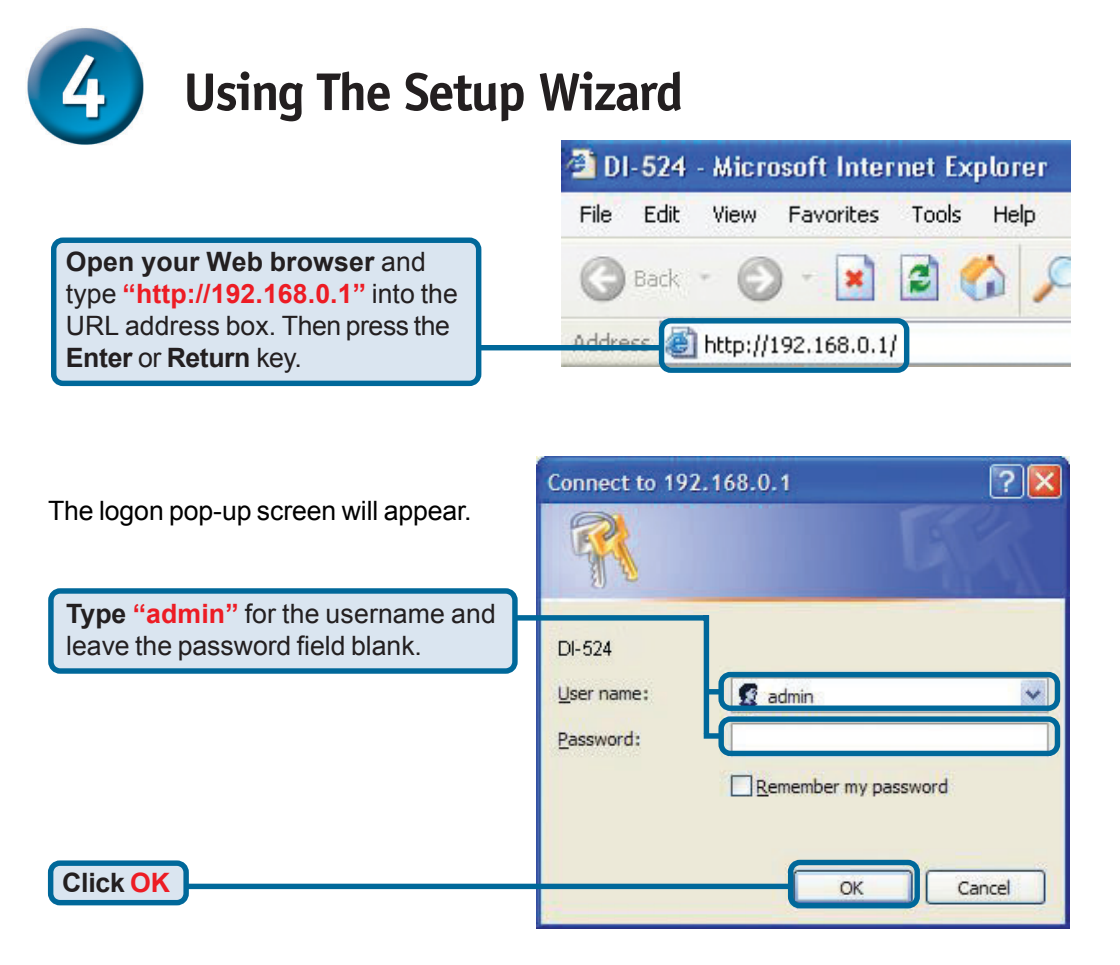

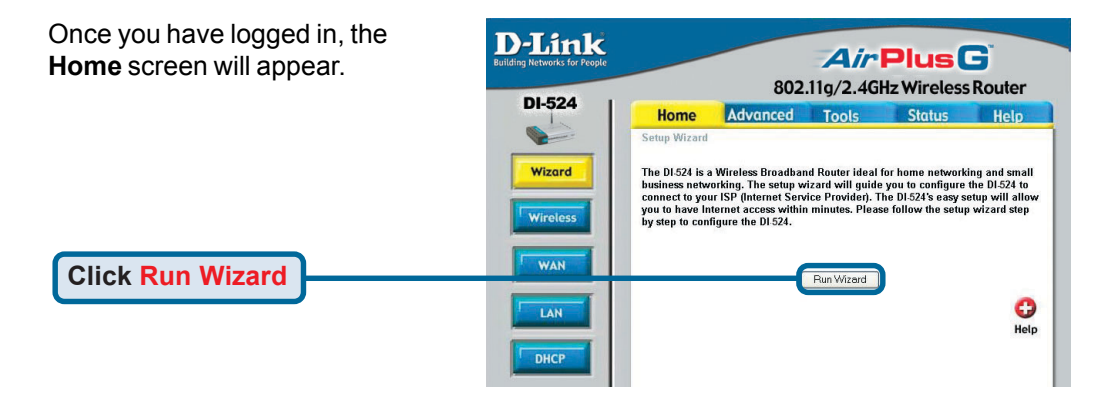

The Setup Wizard (continued)

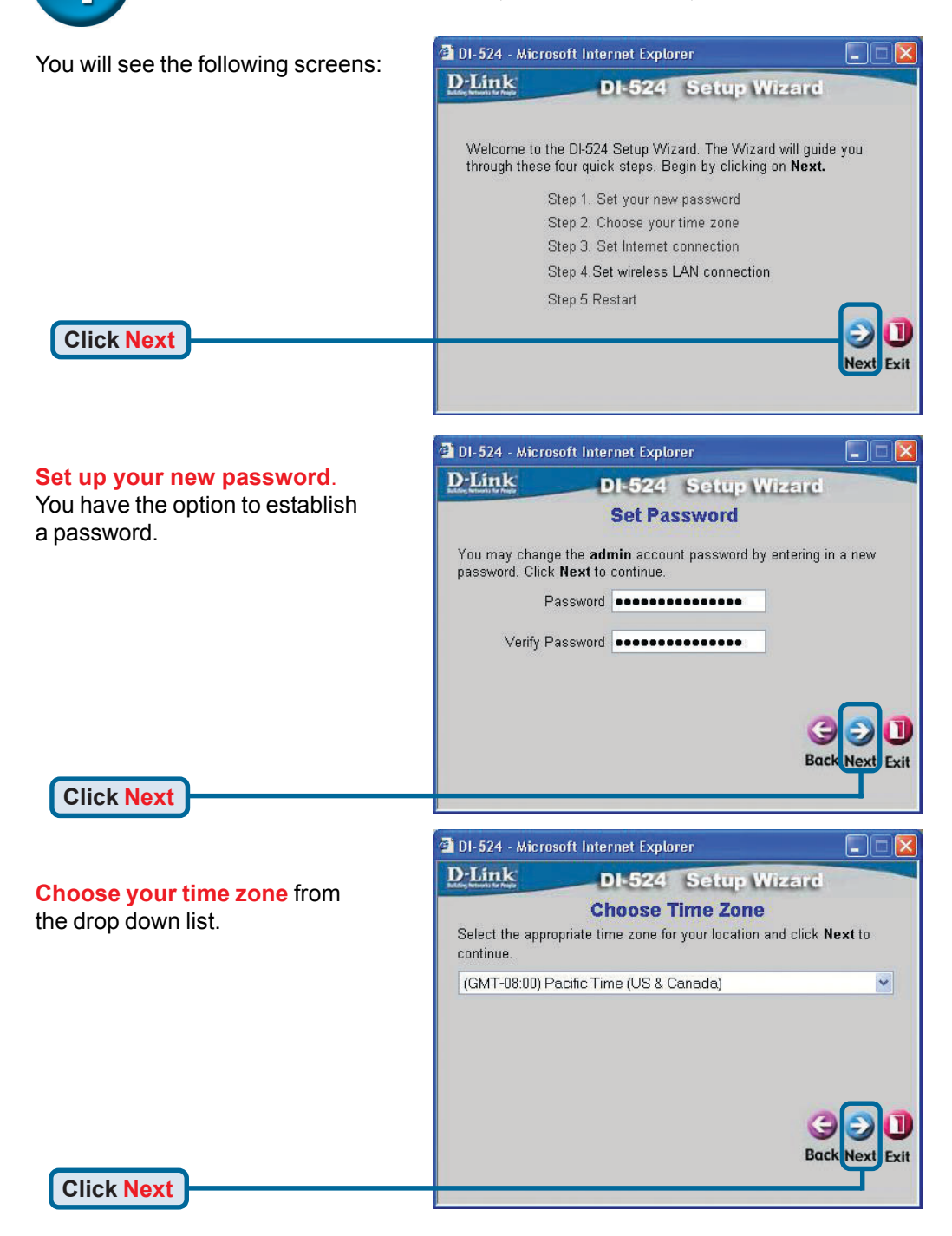

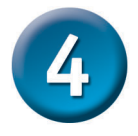

#### The Setup Wizard (continued)

A this point, the setup wizard will try to auto-detect your Internet connection type. If you have a Dynamic or PPPoE connection, you will be brought to the corresponding page.

| DI-524 - Micro | osoft Internet Explo | rer                        |  |
|----------------|----------------------|----------------------------|--|
| D-Link         | DI-524<br>Auto Decto | Setup Wizard<br>ecting WAN |  |
|                | Please wait          | a moment                   |  |
|                |                      |                            |  |
|                |                      |                            |  |

Otherwise, you will see the following screen:

| Select your Internet Connection.                                                                                                    | 🗿 DI-524 - Microsoft Int                                                                                                    | ernet Explorer                                                                                                    |                                                      |
|----------------------------------------------------------------------------------------------------|----------------------------------------------------------------------------------------------------|----------------------------------------------------------------------------------------------------|------------------------------------------------------|
| You will be prompted to select the type of Internet connection for your router.                                                                                                    | D-Link<br>Select Inter<br>Select the connection typ                                                                                 | DI-524 Setup Wizard<br>net Connection Type (W<br>se to connect to your ISP. Click Nex                                                                                                    | AN)<br>t to continue.                                |
| If you are unsure of which setting<br>to select, please contact your<br>Internet Service Provider.                                                                                              | <ul> <li>Dynamic IP Address</li> <li>Static IP Address</li> <li>PPPoE</li> <li>PPTP</li> </ul>                                      | Choose this option to obtain an<br>automatically from your ISP.(Fo<br>Cable modem users)<br>Choose this option to set static I<br>information provided to you by<br>Choose this option if your ISP us<br>(For most DSL users)<br>PPTP Client | IP address<br>r most<br>p<br>your ISP.<br>ses PPPoE. |
| Click Next                                                                                                    |                                                                                                    | Baa                                                                                                    | ck Next Exit                                         |
| If you selected <b>Dynamic IP</b><br>Address, this screen will appear:<br>(Used mainly for Cable Internet<br>service.)                                                                          | DI-524 - Microsoft Int<br>Des Line<br>Brown water back<br>If your ISP require you<br>address, please enter<br>to copy the MAC addre | ernet Explorer<br>DI-524 Setup Wizard<br>t Dynamic IP Address<br>to enter a specific host name or spec<br>in. The Clone MAC Address buttor<br>ress of your Ethernet adapter to the Di                                                        | cific MAC<br>n is used<br>-524. Click                |
| <b>Click</b> the <b>"Clone MAC Address"</b><br>button to automatically copy the<br>MAC address of the network<br>adapter in your computer. You can<br>also manually type in the MAC<br>address. | Next to continue.<br>Host Name DI-524<br>MAC 00 - 03 -<br>Clone M<br>This setup sho<br>the computer                                 | (optional)<br>2F - FF - F0 - 84 (optional)<br>AC Address<br>build be done on<br>that is registered                                                                                                    |                                                      |
| Click Next                                                                                                    | on the ISP's n                                                                                                    | etwork.                                                                                                    | tup.                                                 |

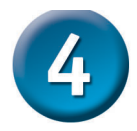

#### The Setup Wizard (continued)

If your ISP requires a **Static IP Address**, and this option is selected, then this screen will appear:

Enter the IP address information originally provided to you by your ISP. You will need to complete all the required fields.

**Click Next** 

| D-Link                                 | DI        | 524 Se         | tup Wize      | re             |
|----------------------------------------|-----------|----------------|---------------|----------------|
| i i i                                  | Set S     | tatic IP A     | ddress        |                |
| Enter in the static IP<br>to continue. | informati | on provided to | you by your l | SP. Click Next |
| WAN IP /                               | Address   | 0.0.0.0        |               |                |
| WAN Subn                               | et Mask   | 0.0.0.0        |               |                |
| WAN Gateway /                          | Address   | 0.0.0.0        |               |                |
| Primary DNS /                          | Address   | 0.0.0.0        |               |                |
| Secondary DNS /                        | Address   | 0.0.0.0        | (option       | nal) 🦲         |
|                                        |           |                |               | GOC            |
|                                        |           |                |               | Back Next E    |

Please continue to Wireless Setup.

DI-524 - Microsoft Internet Explorer If your ISP uses **PPPoE** (Point-to-**D**-Link DI-524 Setup Wizard Point Protocol over Ethernet), and this option is selected, then this Set PPPoE The service name is optional but may be required by your ISP. Click **Next** screen will appear: (Used mainly for to continue. DSL Internet service.) User Name Enter in the username and pass-Password ............... word provided to you by your ISP. Retype Password Service Name (optional) Please be sure to remove any existing PPPoE client software Next Exit installed on your computers. **Click Next** 

Please continue to Wireless Setup.

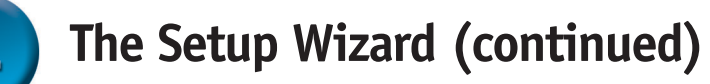

#### Wireless Setup

The default wireless settings for your 802.11g wireless network are: SSID = default Channel = 6 You can change these settings to match an existing wireless network.

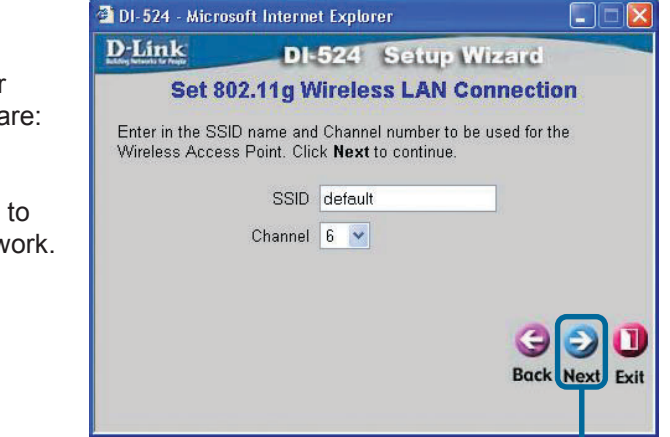

**Click Next** 

**Click Next** 

If you wish to use encryption for your 802.11g network, the DI-524 is capable of two levels of wireless encryption - 64-bit and 128-bit. **By default the encryption is disabled.** You can change the encryption settings for more secure wireless communication.

| 🖄 DI-524 - Microsof                    | 't Internet Explorer 📃 🗖 🔀                                                         |
|----------------------------------------|------------------------------------------------------------------------------------|
| <b>D</b> -Link                         | DI-524 Setup Wizard                                                                |
| Set 80:                                | 2.11g Wireless LAN Connection                                                      |
| lf you wish to use<br>Key Values.Click | e encryption,enable it here and enter the encryption<br>• <b>Next</b> to continue. |
| WEP                                    | 🔿 Enabled 💿 Disabled                                                               |
| Wep encryption                         | 64Bit 💌                                                                            |
| Key                                    |                                                                                    |
|                                        | Input 10 HEX characters (HEX is 0~9, A~F, or a~f)                                  |
|                                        | G D<br>Back Next Exit                                                              |

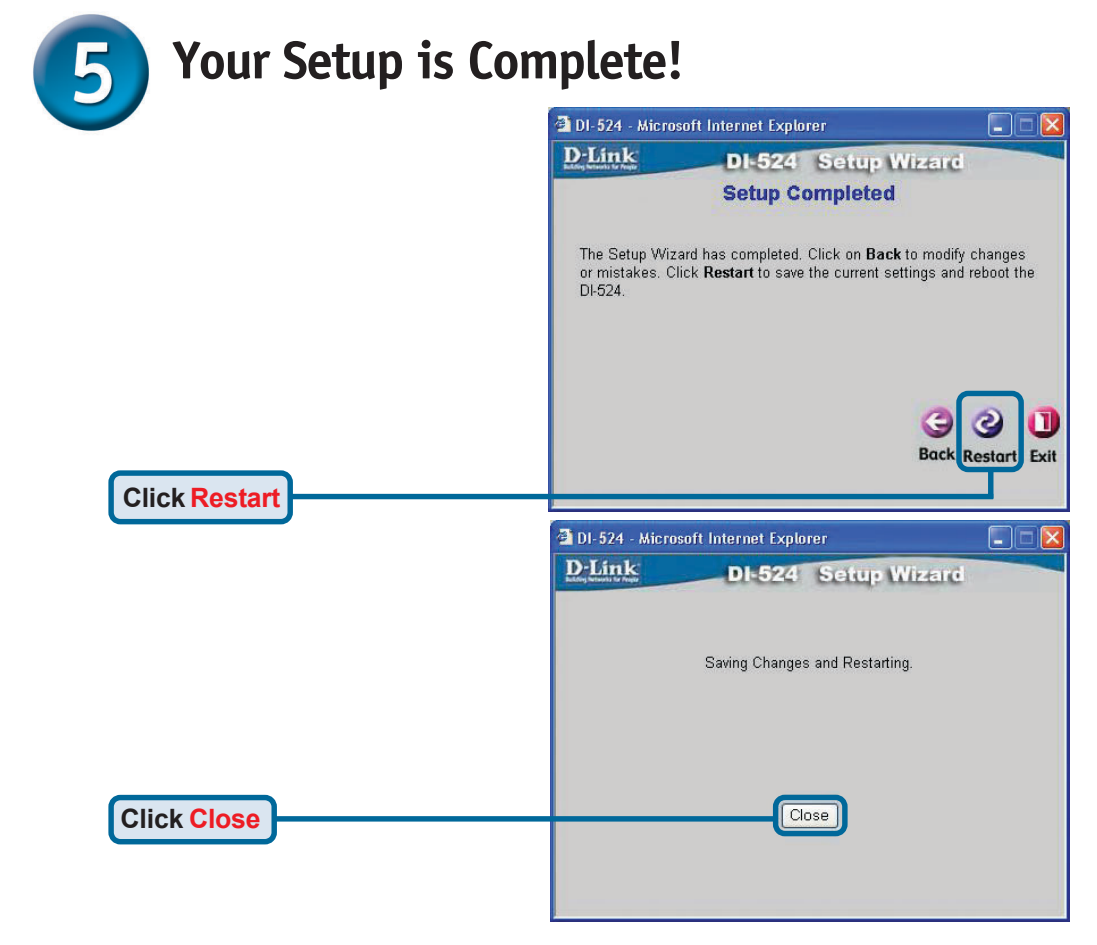

#### **Test Internet Connection**

You will be returned to the Home tab.

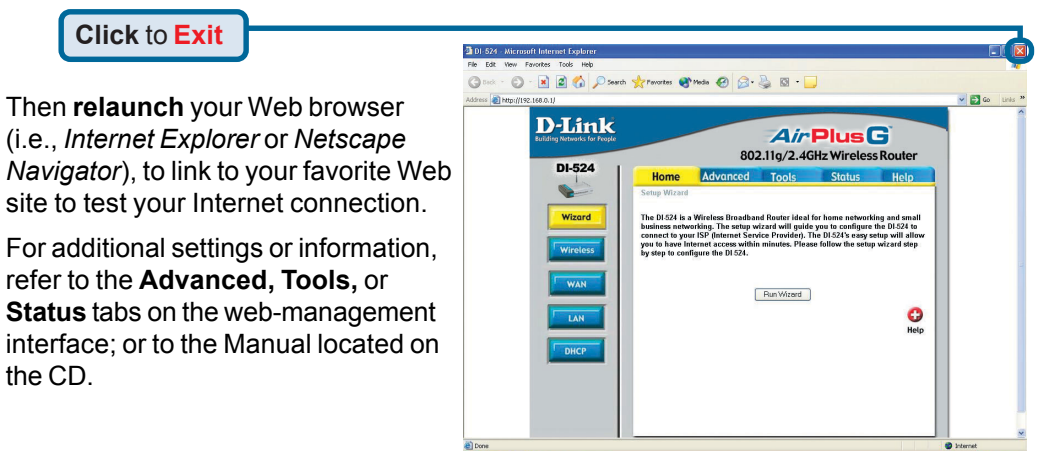

9

#### **APPENDIX**

To connect to the network, make sure the network adapter in your computer is configured properly. Here's how to configure the network adapter to obtain an IP address automatically for the DI-524 Wireless Broadband Router.

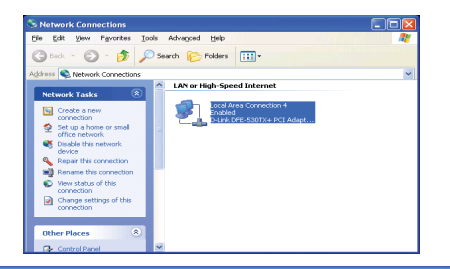

|                                                          | 🛨 Local Area Connection Properties 🛛 🔹 🔀                                                                                                    |
|----------------------------------------------------------|----------------------------------------------------------------------------------------------------|
| For Microsoft Windows XP: Go to Start >                  | General Authentication Advanced                                                                                                    |
| right click on My Network Places >                       | Connect usina:                                                                                                    |
| Network Connection associated with the                   | D-Link DFE-530TX+ PCI Adapter #2                                                                                                    |
| Ethernet adapter and select <b>Properties</b>            | Configure                                                                                                    |
| (i.e., D-Link DFE-530TX+).                               | This connection uses the following items:                                                                                                    |
|                                                          | Client for Microsoft Networks                                                                                                    |
|                                                          | P. File and Printer Sharing for Microsoft Networks      One Restort Schedular                                                                                                    |
| Click Internet Protocol (TCP/IP)                         | ✓ Thermet Protocol (TCP/IP)                                                                                                    |
|                                                          |                                                                                                    |
|                                                          | Install Uninstall Properties                                                                                                    |
| Click Properties                                         | Allows your computer to access resources on a Micro: oft                                                                                                    |
| Click Properties                                         | network.                                                                                                    |
|                                                          | Show icon in notification area when connected                                                                                                    |
|                                                          |                                                                                                    |
|                                                          |                                                                                                    |
|                                                          | OK Cancel                                                                                                    |
|                                                          |                                                                                                    |
|                                                          | Internet Protocol (TCP/IP) Properties                                                                                                    |
|                                                          | Internet Protocol (TCP/IP) Properties                                                                                                    |
|                                                          | Internet Protocol (TCP/IP) Properties                                                                                                    |
|                                                          | Internet Protocol (TCP/IP) Properties  Ceneral Alternate Configuration You can get IP settings assigned automatically if your network supports this capability. Otherwise, you need to ask your network administrator for the appropriate IP settings.                                                                                                    |
| Select Obtain an IP address                              | Internet Protocol (TCP/IP) Properties ? X<br>General Alternate Configuration<br>You can get IP settings assigned automatically if your network supports<br>this capability. Otherwise, you need to ask your network administrator for<br>the appropriate IP settings.                                                                                                    |
| Select Obtain an IP address<br>automatically             | Internet Protocol (TCP/IP) Properties                                                                                                    |
| Select Obtain an IP address<br>automatically             | Internet Protocol (TCP/IP) Properties                                                                                                    |
| Select Obtain an IP address<br>automatically             | Internet Protocol (TCP/IP) Properties          General       Alternate Configuration         You can get IP settings assigned automatically if your network supports this capability. Utherwise, you need to ask your network administrator for the appropriate IP settings.         Image: Distain an IP address:         IP address:         IP address:         Subnet mask:                                                                                                    |
| Select Obtain an IP address<br>automatically             | Internet Protocol (TCP/IP) Properties                                                                                                    |
| Select Obtain an IP address<br>automatically             | Internet Protocol (TCP/IP) Properties       ? ×         General Alternate Configuration       You can get IP settings assigned automatically if your network supports this capability. Otherwise, you need to ask your network administrator for the appropriate IP settings.         O Datain an IP address:                                                                                                    |
| Select Obtain an IP address<br>automatically             | Internet Protocol (TCP/IP) Properties         General       Alternate Configuration         You can get IP settings assigned automatically if your network supports this capability. Otherwise, you need to ask your network administrator for the appropriate IP settings.         Image: The following IP address:         IP address:         Subnet mask:         Default gateway:         Image: Other mask image: Other mask i                                                                                                    |
| Select Obtain an IP address<br>automatically             | Internet Protocol (TCP/IP) Properties         General       Alternate Configuration         You can get IP settings assigned automatically if your network supports this capability. Otherwise, you need to ask your network administrator for the appropriate IP settings.         Image: The setting setting s |
| Select Obtain an IP address<br>automatically             | Internet Protocol (TCP/IP) Properties         General       Alternate Configuration         You can get IP settings assigned automatically if your network supports this capability. Otherwise, you need to ask your network administrator for the appropriate IP settings.         ③ ①btain an IP address:         IP address:                                                                                                    |
| Select Obtain an IP address<br>automatically             | Internet Protocol (TCP/IP) Properties         General Alternate Configuration         You can get IP settings assigned automatically if your network supports this capability. Otherwise, you need to ask your network administrator for the appropriate IP settings.         Image: IP address:         IP address:         IP address:         Sybnet mask:         Default gateway:         Image: IP address automatically         Image: IP address automatically         IP address:         IP address:         IP a                                                                                                    |
| Select Obtain an IP address<br>automatically<br>Click OK | Internet Protocol (TCP/IP) Properties         General       Alternate Configuration         You can get IP settings assigned automatically if your network supports this capability. Ditherwise, you need to ask your network administrator for the appropriate IP settings.         ③ @Dtain an IP address:         JP address:         Subnet mask:         Default gateway:         ③ @Dtain DNS server address automatically         ④ Use the following DNS server addresses:         Preferred DNS server:         Alternate DNS server:         Alternate DNS server:         Alternate DNS server:                                                                                                    |

#### For Apple Macintosh OS X:

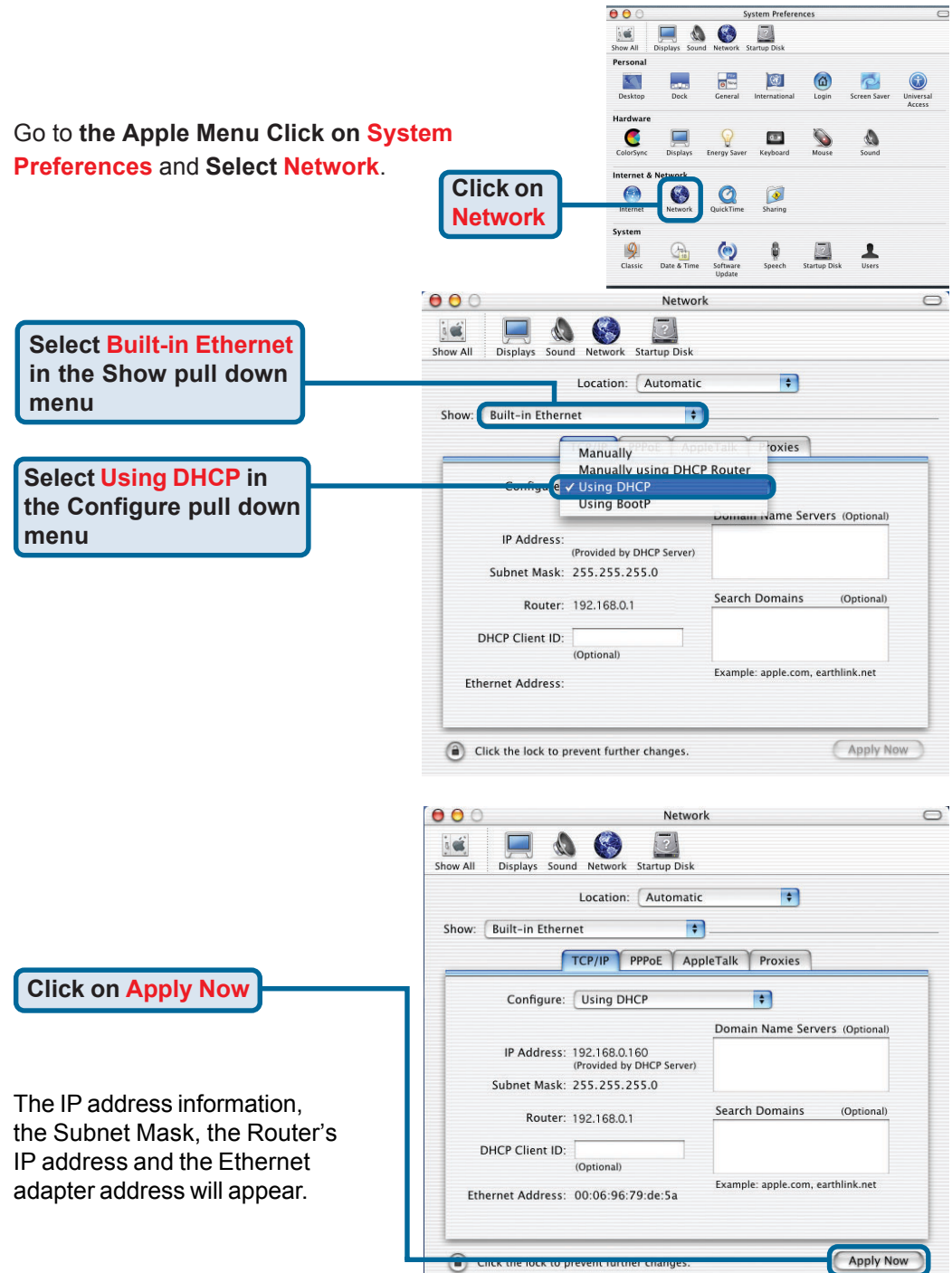

## **Technical Support**

You can find software updates and user documentation on the D-Link website.

D-Link provides free technical support for customers within the United States and within Canada for the duration of the warranty period on this product.

U.S. and Canadian customers can contact D-Link technical support through our website, or by phone.

#### Tech Support for customers within the United States:

D-Link Technical Support over the Telephone:

(877) 453-5465 24 hours a day, seven days a week.

**D-Link Technical Support over the Internet:** http://support.dlink.com email:support@dlink.com

#### Tech Support for customers within Canada:

**D-Link Technical Support over the Telephone:** (800) 361-5265 Monday to Friday 8:30am to 9:00pm EST

#### D-Link Technical Support over the Internet:

http://support.dlink.ca email:support@dlink.ca

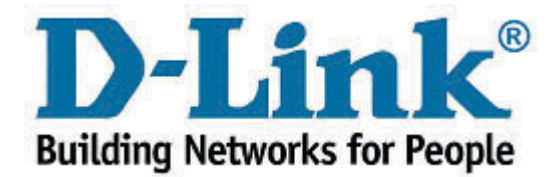